Acesse a rotina 1179 e coloque filtros conforme necessidade,

| 1179 - Rastreabilidade de Lo<br>Winthor - PC Sistemas        | tes                |           |                           | 1 - PCADMIN (LC  | OCAL@LOCAL) PCSIS1                 | ☑ _     ×<br>179 Versão 23.00.01 |
|--------------------------------------------------------------|--------------------|-----------|---------------------------|------------------|------------------------------------|----------------------------------|
| Filial Periodo de Movimentação<br>1  I I I 1/02/2016  A 15/0 | 2/2016             | Seção     | •                         |                  | Nota Fiscal                        |                                  |
| Fornecedores                                                 |                    | Categoria | •                         |                  | Transação de Si<br>Transação de Ei | aída                             |
| Departamento                                                 |                    | Produto   | •                         |                  | Lote                               |                                  |
|                                                              |                    |           | •                         |                  |                                    | []                               |
| Itens Pesquisados                                            |                    |           |                           |                  |                                    | Pesquisar                        |
| Arraste uma coluna para este campo para agrupar os d         | ados por esta colu | na        |                           |                  |                                    |                                  |
| ≣ Código Descrição                                           | Lote               | Op Data   | Valor Unitário Quantidade | Trans. Venda Not | a Fiscal Trans. Ent.               | Cliente Razão Cl                 |
|                                                              |                    |           |                           |                  |                                    | , u                              |
|                                                              |                    |           |                           |                  |                                    |                                  |
|                                                              |                    |           |                           |                  | Emitir                             | Fechar                           |

Ao clicar no botão emitir aparecera a tela abaixo: Selecione o layout para impressão e clique em confirmar

| Impressão                        |           | - 1              |       | ×    |
|----------------------------------|-----------|------------------|-------|------|
| Winthor - PC Sistemas            | PCSIS1179 | Versão           | 23.00 | 0.01 |
| Opções                           |           |                  |       | 1    |
| Imprimir relatório padrão        |           |                  |       |      |
| C Imprimir relatório customizado |           |                  |       |      |
| C Alterar layout customizado     |           |                  |       |      |
| C Restaurar layout padrão        |           |                  |       |      |
| Confirma                         | · ]       | <u>C</u> ancelar |       | ]    |

Na tela seguinte será apresentado o relatório de Rastreabilidade dos lotes conforme as movimentações, informando o Produto, data, Numero do lote, código da operação, Cliente/fornecedor nota fiscal, transação de entrada/Saida, quantidade.

| alizando Impressão       |              | -          |          |        |        | Concession in Franklin |             |           |        |             |                 |         |                        |
|--------------------------|--------------|------------|----------|--------|--------|------------------------|-------------|-----------|--------|-------------|-----------------|---------|------------------------|
| ) 🗚 🚺 🔂 🗂 118'           | % 🕜 1        | 00         | Fe       | char   |        |                        |             |           |        |             |                 |         |                        |
|                          |              |            |          |        |        |                        |             |           |        |             |                 |         |                        |
|                          |              |            |          |        |        |                        |             |           |        |             |                 |         |                        |
| 1170 - Pastreabilid      | ado de Lotes |            |          |        |        |                        |             |           |        |             |                 |         | Dánina 4               |
| 1179 - Rusti Cubiliu     |              |            |          |        |        |                        |             |           |        |             |                 | Data :  | Pagina 1<br>15/02/2016 |
|                          |              |            |          |        |        |                        |             |           |        |             |                 | Dutu .  | 10/02/2010             |
| Produto                  | Dat          | a Nú       | im. Lote | Oper.C | liente | N.Fiscal               | Fr. Entrada | Tr. Saída | Qtde 1 | P. Unit. Fo | rnecedor        |         |                        |
| 10 AQUARDENTE PRASSUNUN  | GA 04/0      | 2/2016 811 | ,        | ED .   | 0      | 123                    | 2677        |           | 2000   | 4           |                 | SITDA   |                        |
| TO AGUARDENTE PIRASSONON | GA 04/0.     | 2/2010 012 | 2        | CR     | U      | 123                    | 2011        |           | 2000   | -           | 4 DUARTE BEBIDA | AS LIDA |                        |
|                          |              |            |          |        |        |                        |             |           |        |             |                 |         |                        |
|                          |              |            |          |        |        |                        |             |           |        |             |                 |         |                        |
|                          |              |            |          |        |        |                        |             |           |        |             |                 |         |                        |
|                          |              |            |          |        |        |                        |             |           |        |             |                 |         |                        |
|                          |              |            |          |        |        |                        |             |           |        |             |                 |         |                        |
|                          |              |            |          |        |        |                        |             |           |        |             |                 |         |                        |
|                          |              |            |          |        |        |                        |             |           |        |             |                 |         |                        |
|                          |              |            |          |        |        |                        |             |           |        |             |                 |         |                        |
|                          |              |            |          |        |        |                        |             |           |        |             |                 |         |                        |
|                          |              |            |          |        |        |                        |             |           |        |             |                 |         |                        |
|                          |              |            |          |        |        |                        |             |           |        |             |                 |         |                        |
|                          |              |            |          |        |        |                        |             |           |        |             |                 |         |                        |
|                          |              |            |          |        |        |                        |             |           |        |             |                 |         |                        |
|                          |              |            |          |        |        |                        |             |           |        |             |                 |         |                        |
|                          |              |            |          |        |        |                        |             |           |        |             |                 |         |                        |
|                          |              |            |          |        |        |                        |             |           |        |             |                 |         |                        |
|                          |              |            |          |        |        |                        |             |           |        |             |                 |         |                        |
|                          |              |            |          |        |        |                        |             |           |        |             |                 |         |                        |
|                          |              |            |          |        |        |                        |             |           |        |             |                 |         |                        |
|                          |              |            |          |        |        |                        |             |           |        |             |                 |         |                        |
|                          |              |            |          |        |        |                        |             |           |        |             |                 |         |                        |
|                          |              |            |          |        |        |                        |             |           |        |             |                 |         |                        |
|                          |              |            |          |        |        |                        |             |           |        |             |                 |         |                        |
| le 1                     |              |            |          |        |        |                        |             |           |        |             |                 |         |                        |

Obs\* Para que os dados sejam impresso na rotina 1179, devem existir movimentações de entrada e saída de produtos que utilizam lote, caso produto não esteja parametrizado para usar lote não haverá dados para serem impressos na rotina.

Para verificar o processo de como trabalhar com lote, acesse o link abaixo: http://tdn.totvs.com/pages/viewpage.action?pageId=89622057